# Làm Cách nào để Ghi danh cho Trương mục Canvas cho Phụ huynh

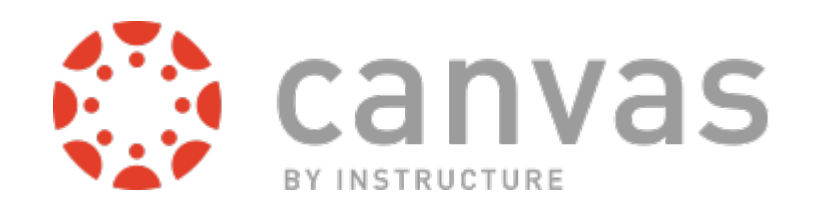

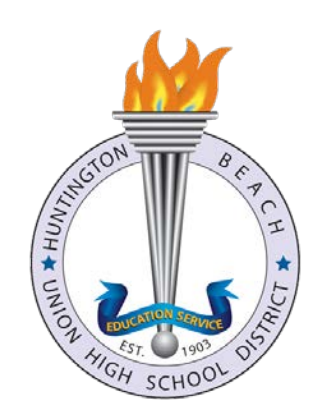

# Xin vào→ <u>http://my.hbuhsd.edu</u>

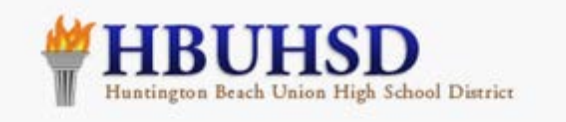

## Parents & Students

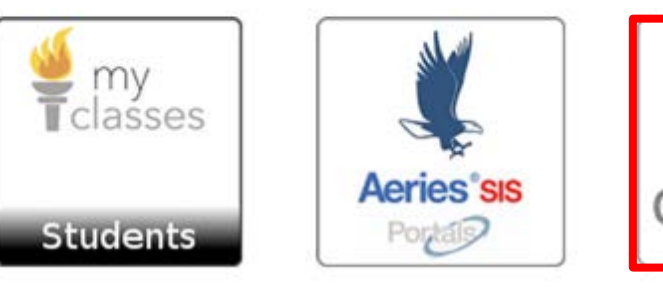

IN MACHINE WITH

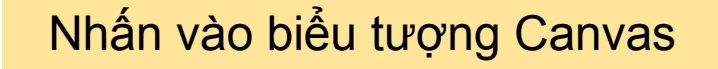

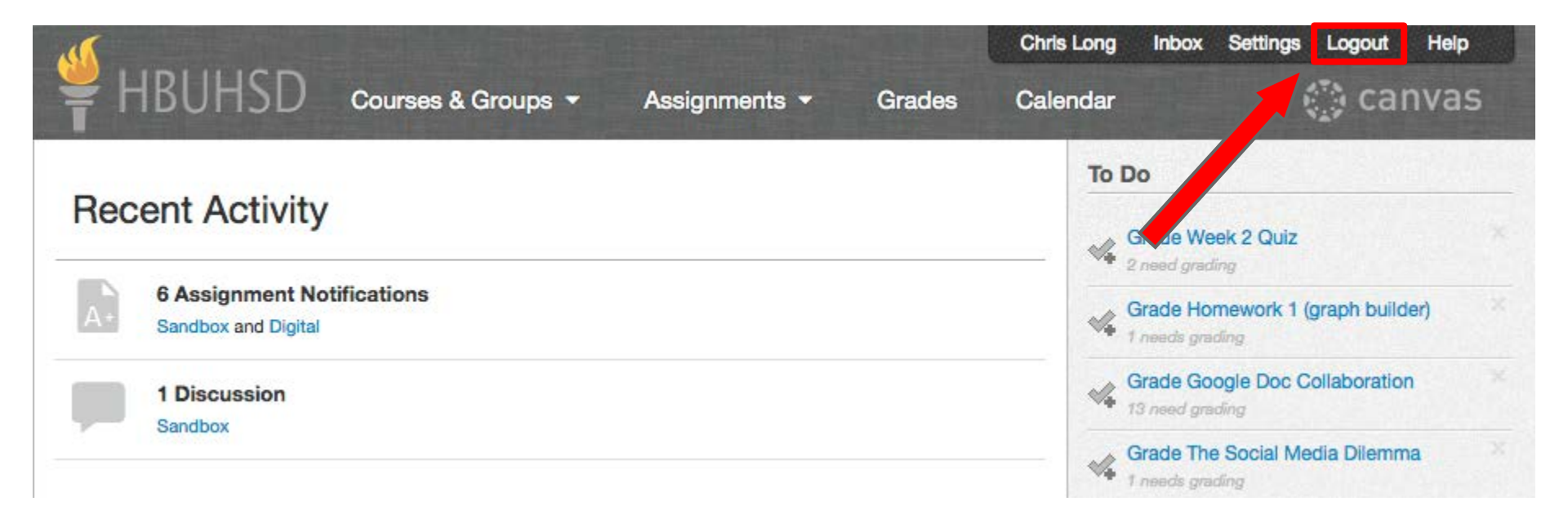

Nếu con quý vị chưa rời khỏi Canvas, thì quý vị sẽ nhận được một màn hình như trên. Nếu quý vị muốn có trương mục dành cho phụ huynh, thì quý vị phải nhấn vào "Logout" (ra khỏi hệ thống)

### Nhấn vào Parent Banner (Biểu hiệu cho Phụ huynh)

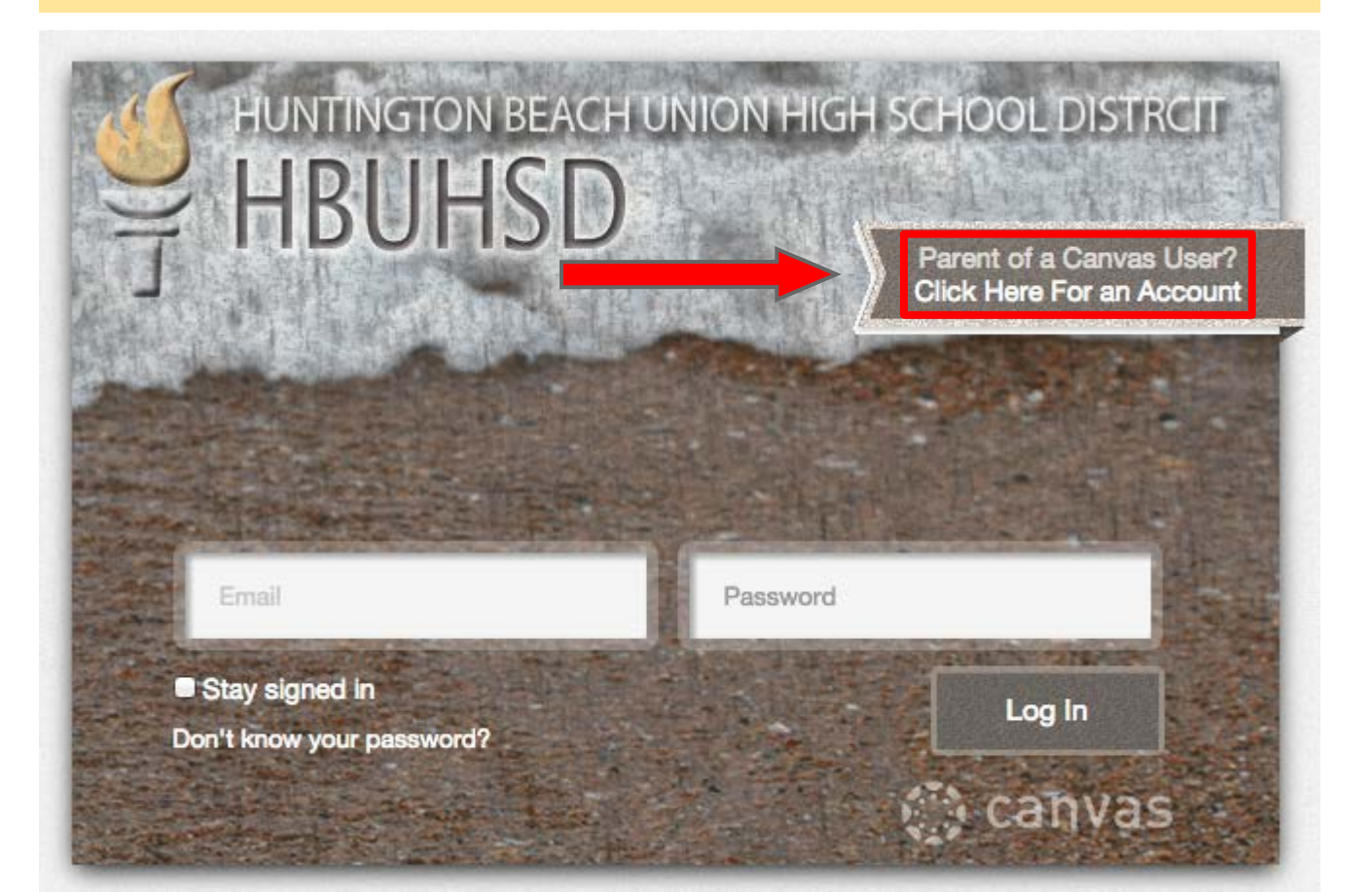

# Parent Signup Your Name Tom Bueller Your Email tbueller@gmail.com Child's Username fbueller100@student.hbuhsd.edu Child's Password ------

You agree to the terms of use and acknowledge the privacy policy. Cho vào tin tức cho con quý vị.

 $\odot$ 

username (tên người dùng) là địa chỉ Gmail có đề @student.hbuhsd.edu Mật khẩu mặc định (default password) là 8 số Verification Pass Code (VPC) [Mã số để Kiểm chứng] trừ phi chúng đã chọn một mật khẩu mới. Xin hãy lấy mật khẩu từ con quý vị.

### NỐI KẾT ĐỂ GIÚP ĐÕ

Nếu không biết Gmail đề @hbuhsd Nếu không biết VPC

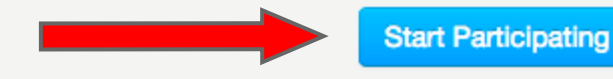

urses 🔻

Tom Bueller

### **Configure Communication Preferences**

Now that you're registered with Canvas, you might want to configure what notifications you'll

Quý vị có thể thực hiện các thứ bây giờ hay xem email của quý vị. Xin chờ tối đa một tiếng để email đến. Và nhớ xem phần SPAM (thư rác) và Junk email filters (gan lọc email phế thải)

### Welcome to Canvas!

Your account is almost set up. To finish, please check your email at tbueller@hbuhsd.edu to set your password.

You can start participating now, but you must set a password before you can log back in.

Get Started

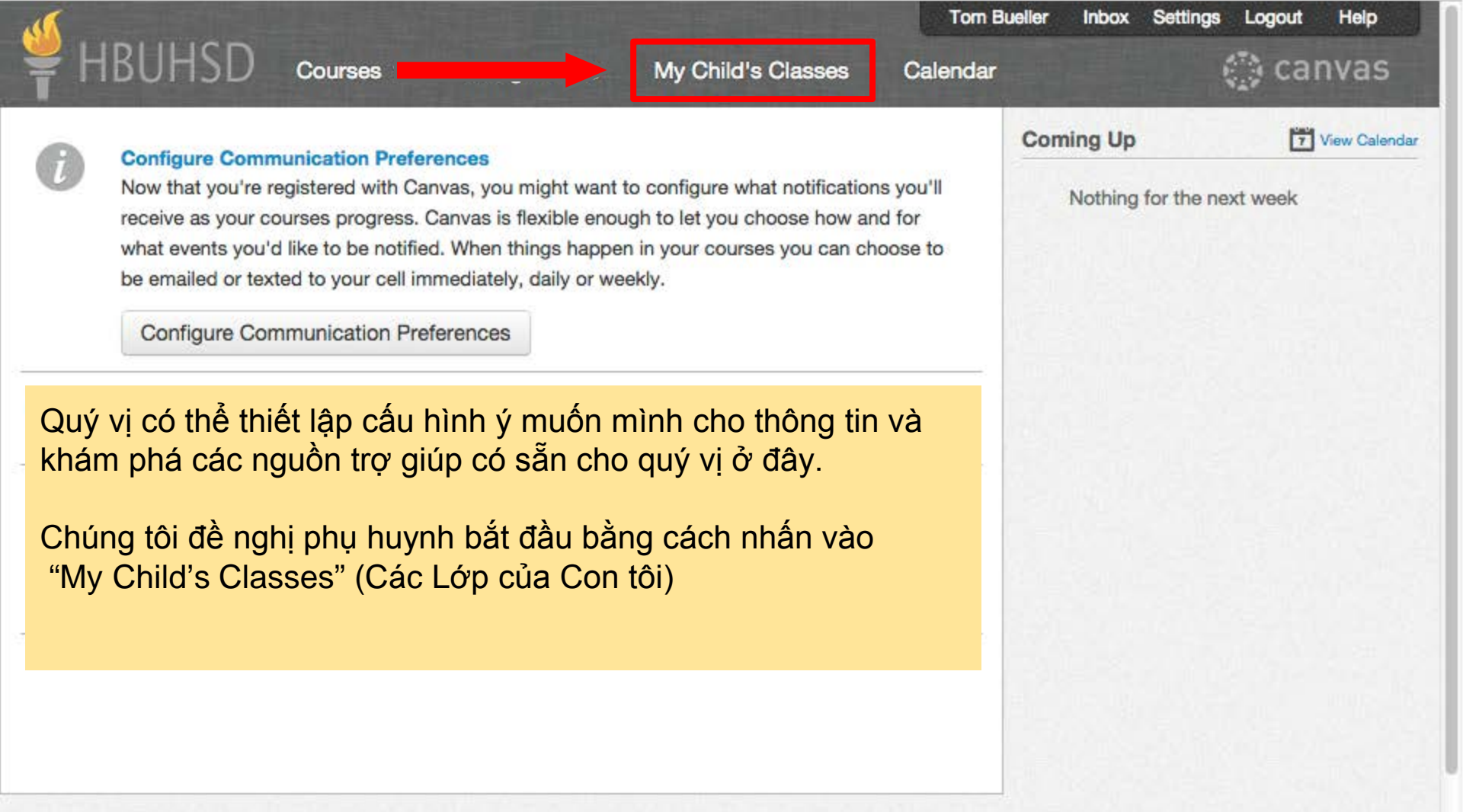

Quý vị có cần cho thêm một người con nào mà quý vị muốn theo dõi vào Trương mục Canvas của quý vị không?

Xin xem Hướng dẫn Canvas ở How Do I Link to Another Student as an Observer? (Làm cách nào để tôi nối kết với một Học sinh Khác như là một Người theo dõi?) Xin đừng quên Xem email của quý vị. Từ: HBUHSD Canvas <notifications@instructure.com> Đề tài: Confirm Registration: Canvas (Xác nhận việc Ghi danh: Canvas)

|  | C More -          | 1–5 of 5 < >                                                 | <b>Q</b> |
|--|-------------------|--------------------------------------------------------------|----------|
|  | HBUHSD Canvas (5) | Course Enrollment - You've been enrolled in the course, Sar  | 4:01 pm  |
|  | HBUHSD Canvas     | Confirm Registration: Canvas - Thank you for registering wi  | 4:01 pm  |
|  | Gmail Team        | Tips for using your new inbox - Hi Tom Welcome to your Gi    | 3:56 pm  |
|  | Gmail Team        | The best of Gmail, wherever you are - Hi Tom Get the officia | 3:56 pm  |
|  | Gmail Team        | How to use Gmail with Google Apps - Hi Tom Work smarter      | 3:56 pm  |

### Nối kết mà quý vị cần nhấn vào là ở dưới cùng hết

HBUHSD Canvas <notifications@instructure.com>

4:01 PM (59 minutes ago) ☆

to me 🖃

Thank you for registering with Canvas! This email is confirmation that the user Tom Bueller is registering for a new account at <u>hbuhsd.instructure.com</u>.

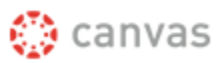

Click here to finish the registration process

Update your notification settings

| Welcome Aboard     | di 🏠 canva                                          |
|--------------------|-----------------------------------------------------|
|                    |                                                     |
| In order to set up | your account, we'll need a little more information. |
| Login:             | tbueller@hbuhsd.edu                                 |
| Password:          |                                                     |
| Time Zone:         | Pacific Time (US & Canada) (-1 🛊                    |
|                    | View Privacy Policy ⊵*                              |
|                    | Register                                            |

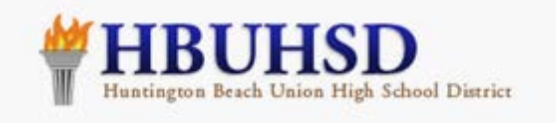

# Parents & Students

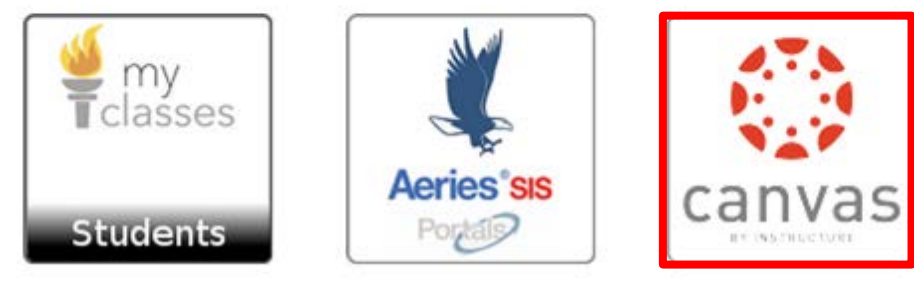

Lần tới mà quý vị muốn đăng nhập vào Canvas thì chỉ cần trở lại my.hbuhsd.edu, nhấn vào biểu tượng Canvas và đăng nhập bằng email và password (mật khẩu) của quý vị.

Quý vị cũng có thể vào Canvas ở http://hbuhsd.instructure.com